# 7.1.2. Modify user information

# [Function explanation]

### [Function outline]

Modifies logon user information registered in u-DIEX.

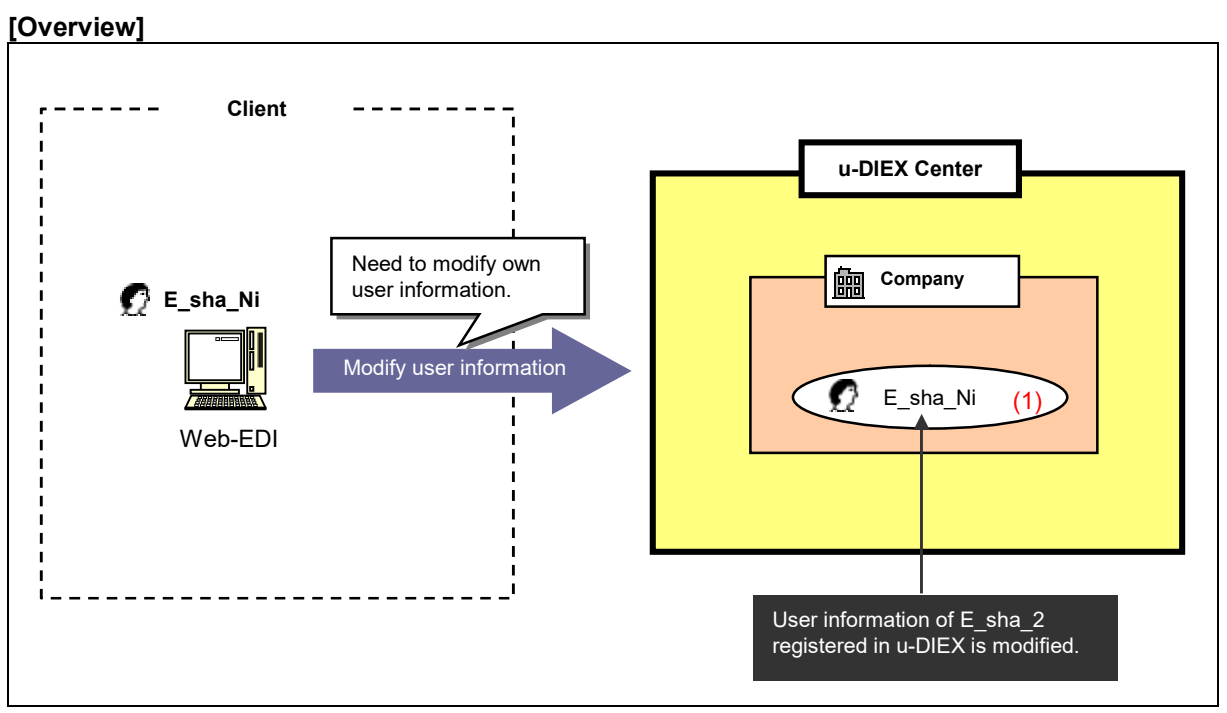

\*This overview indicates the following process: E\_sha\_Ni modifies own user information registered in u-DIEX.

#### [Main functions]

## (1) Modify user information

Modifies country name, address, post-code, telephone number, FAX number, E-mail address from user information.

# [Operating explanation with the screens]

Explains the procedure for modifying user information in the overview by using Web-EDI screen.

#### -Modify logon user information

(1) Click on "Modify User Information" or "Modifies your User Information" for common users.

| <user-manager th="" top<=""><th>)&gt;</th><th></th></user-manager>                                                                                       | )>                                                                                                    |                                                                                                    |
|----------------------------------------------------------------------------------------------------|----------------------------------------------------------------------------------------------------|----------------------------------------------------------------------------------------------------|
| 🚈 u-DIEX - Microsoft Interne                                                                                                    | et Explorer                                                                                                    | ×0_                                                                                                    |
| U - DIEX User-I<br>For Common Users<br>(Your Information)<br>Display<br>User Information<br>Modify<br>User Information<br>Display<br>Process Information | lanager Logony<br>User-Manager TOP P<br>According to the funct<br>For Common Users<br>Displays or p<br>Displays self          | formation User ID : ID00000002 Name : E_sya_Ni AGE fional list at left, or the following explanation, choose the function you wish to execute. modifies your User Information. Expansed Process Information.                                          |
| Main Menu User-Man                                                                                                    | Notes<br>The renewal of inform<br>24 hours to other me<br>* Sinde reflection is<br>1 Ack you to refrain<br>1) Click on either | mation (creation, change, and deletion)<br>"USER Manager" menu is reflected writhin<br>mus (Web-Dal and Setup).<br>performed to 0:00-1:00 (u-DEX center time).<br>t from use of the renewal of information in the above-mentioned time.<br>• of them. |
| Main Menu User-Man                                                                                                    | ager TOP Manual                                                                                                    | PRODUCED BY TOYOTA DIGITAL CRUISE INC.                                                                                                    |
| e                                                                                                    |                                                                                                    |                                                                                                    |

- (2) Modify "User Information".
- (3) Click "Modify" button after "User Information" is modified.

| -DIEX – Microsoft Internet Explorer |                     |                                            |        |            |          |                                 |
|-------------------------------------|---------------------|--------------------------------------------|--------|------------|----------|---------------------------------|
| Iodify User Information             |                     |                                            | Cancel | Modify     | -        | (3) Click "Modify" button after |
| User Information                    |                     |                                            |        |            |          |                                 |
| Company Code                        | E0001               |                                            |        |            |          |                                 |
| User ID                             | ID0000002           |                                            |        |            |          |                                 |
| User Name                           | E_sya_Ni            |                                            |        |            |          |                                 |
| Country                             | Japan               |                                            |        | (Required) |          |                                 |
| Address                             | Nagoya              |                                            |        | (Required) |          |                                 |
| Postal Code                         | [                   |                                            |        |            |          |                                 |
| Telephone Number                    | [                   |                                            |        |            |          |                                 |
| FAX Number                          | [                   |                                            |        |            |          |                                 |
| E-mail Address                      | id00000002@e2.co.jp |                                            |        | (Required) |          |                                 |
| Organization Code                   | 10001               |                                            |        |            |          |                                 |
| Valid Period (Start Date)           | 2002/03/10 00:00    |                                            |        |            |          |                                 |
| Valid Period (End Date)             | 2012/03/04 23:59    | <sub>59</sub> (2) Modify user information. |        |            |          |                                 |
| Co. Admin                           | No                  |                                            |        | _          |          |                                 |
| Registration/Update Information     |                     |                                            |        |            |          |                                 |
| Registration Date                   | 2002/03/13 14:19    |                                            |        |            |          |                                 |
| Update Date                         | 2003/07/08 18:44    |                                            |        |            |          |                                 |
| パージが表示されました                         |                     |                                            | A 🔿 A  | ルーネット      | <b>•</b> |                                 |

< Modification (User Information)>

(4) Confirm the modified items and click "OK" button.

< Modification Confirmation (User Information)>

| lodity User Information Con     | urmation                            | Back Cancel UK    | ┛ | - (4) Click<br>modified ite | on button after |
|---------------------------------|-------------------------------------|-------------------|---|-----------------------------|-----------------|
| Jser Information                |                                     |                   |   |                             |                 |
| Company Code                    | E0001                               |                   |   |                             |                 |
| User ID                         | ID0000002                           |                   |   |                             |                 |
| User Name                       | E_sya_Ni                            |                   |   |                             |                 |
| Country                         | Japan                               | Japan             |   |                             |                 |
| Address                         | Nagoya                              |                   |   |                             |                 |
| Postal Code                     |                                     |                   |   |                             |                 |
| Telephone Number                | Background of the modified items is |                   |   |                             |                 |
| FAX Number                      |                                     | displayed in red. |   |                             |                 |
| E-mail Address                  | id00000002@e2.co                    | jp                |   |                             |                 |
| Organization Code               | 10001                               |                   |   |                             |                 |
| Valid Period (Start Date)       | 2002/03/10 00:00                    |                   |   |                             |                 |
| Valid Period (End Date)         | 2012/03/04 23:59                    |                   |   |                             |                 |
| Co. Admin                       | No                                  |                   |   |                             |                 |
| Registration/Update Information |                                     |                   |   |                             |                 |
| Registration Date               | 2002/03/13 14:19                    |                   |   |                             |                 |
| Update Date                     | 2003/12/25 11:47                    |                   |   |                             |                 |

(5) Modification results of user information are displayed.

< Modification Results (User Information)>

| 🚰 u-DIEX - Microsoft Internet Explorer       |                 |                                               |
|----------------------------------------------|-----------------|-----------------------------------------------|
| Modify User Information Results              | ок              | (5) Screen is closed by clicking "OK" button. |
| Information of User ID: ID00000002 modified. |                 |                                               |
|                                              |                 |                                               |
|                                              |                 |                                               |
|                                              |                 |                                               |
|                                              |                 |                                               |
|                                              |                 |                                               |
|                                              |                 |                                               |
|                                              |                 |                                               |
|                                              |                 |                                               |
|                                              |                 |                                               |
|                                              |                 |                                               |
|                                              |                 |                                               |
|                                              |                 |                                               |
|                                              | Y               |                                               |
| 🕗 ページが表示されました                                | 📄 🙆 ብンターネット 🛛 🖉 |                                               |